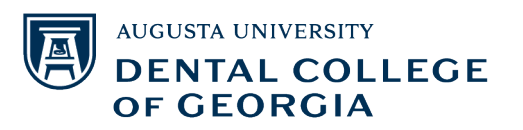

To prescribe medications through eRx without faculty approval, are required to complete the federally mandated **NPI Registration and ID Proofing Process.** 

# Step 1: Update your National Provider Identifier (NPI) Profile

- Log in to the <u>NPI Registry</u> website to review and/or update your profile.
  - o Once your profile is updated, \**RCOPIA* will confirm that you are a DCG Provider.
  - o Primary items verified are First Name, Last Name and your License Number (Primary License).

## Step 2: Look for ID Proofing Invitation and Begin Process

- Once confirmed, you will receive an email invitation with necessary link from *RCOPIA* to complete ID Proofing (see invitation example below).
- Before ID Proofing, you will need the following:
  - o Symantec Token
  - o Personal Credit Card (there will be no charge to your credit card)

### Get Symantec Token via Mobile App

- Search for and download Symantec VIPAccess to your mobile device.
- Once downloaded, you should see a Credential ID as well as a Security Code. The Security Code will change every thirty seconds.
- 3. Enter Credential IS and Security Code when prompted.

## Step 3: Receive and Use Experian Transaction Number to Complete Process

- During the ID Proofing process, you will receive a text or mailed letter (based on your preference) from Experian confirming your identity. This notification will include a **transaction number**, which you will use to complete the ID proofing process.
- Complete ID proofing using the transaction number provided by Experian to receive your ID Proofing **Complete Confirmation Code**.

## Step 4: Login to eRx

• Once you receive your ID Proofing Complete Confirmation Code, you can login to eRx as a provider. Please note that you MUST login within SEVEN DAYS of completing your ID Proofing.

If you have trouble logging in at this point, please contact *RCOPIA* at (866) 263-6512 with Confirmation Code to ensure that your ID Proofing is complete, and you are able to prescribe medications through eRx.

\* RCOPIA is an e-prescribing software that manages medication history data access, legend drug and controlled substance eprescribing (EPCS) and patient medication adherence support.

#### **RCOPIA Email Invitation Example**

#### Dear Dr. {PROVIDER NAME},

You have been invited to complete the identity proofing process within InfinID prior to electronically prescribing in your RCOPIA solution. To begin the process, please click <u>here</u> and follow the provided instructions to undergo identity proofing. If you would like to view a brief demonstration on how to complete this process, click <u>here</u> to watch this brief instructional video. If you have any further questions, please contact RCOPIA support.

RCOPIA 9420 Key West Ave Suite 101 Rockville MD 20850 (866) 263-6512